## ACTUALIZACIÓN SIPRESBA Versión 4.0 Release 1 Agosto 2010

- Cerrar los programas

Clic en el link Haga clic aquí para descargar la actualización del SIPRESBA Clic en Ejecutar

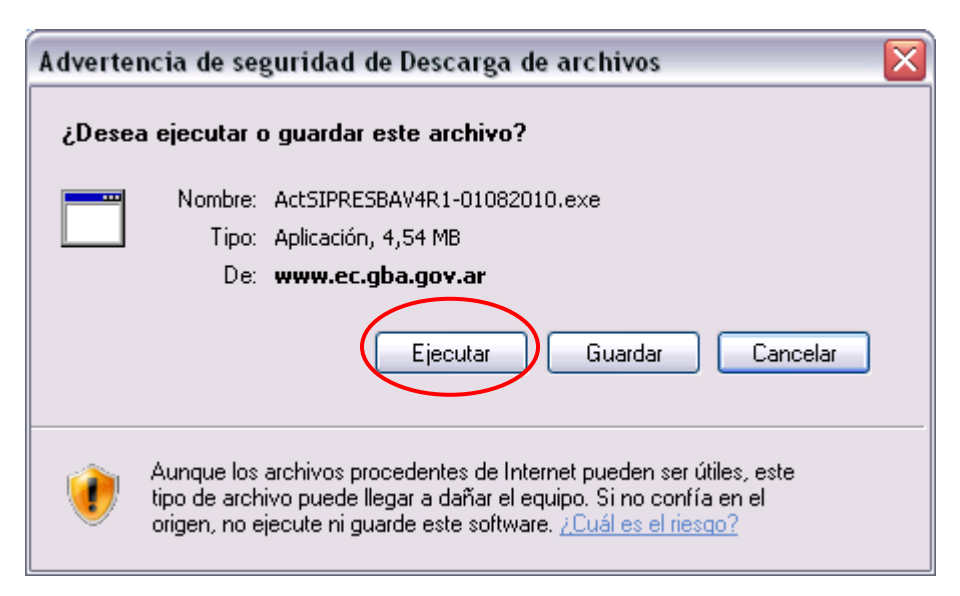

**Puede ser** que le aparezca el siguiente mensaje de Advertencia: **Si llega a aparecer**, clic en **Ejecutar** 

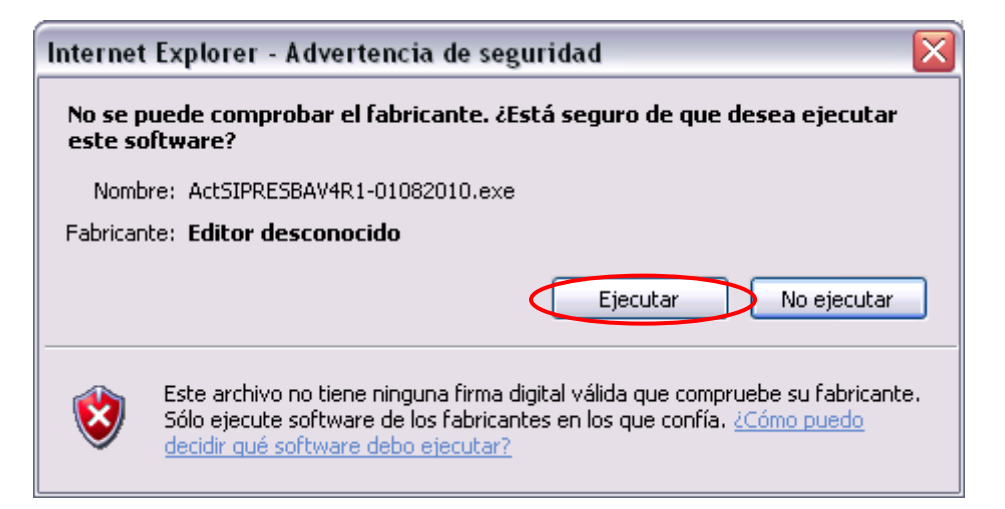

Aparecerán las siguientes ventanas:

| 1)              |                                                                                                    |
|-----------------|----------------------------------------------------------------------------------------------------|
| 2               | Instalación de SiPrEsBA 🛛 🔀                                                                                                    |
|                 | Bienvenidos al programa de instalación de SiPrEsBA.                                                                                                    |
|                 | El programa de instalación no puede instalar los archivos del sistema o<br>actualizar los archivos compartidos si están en uso. Antes de continuar,<br>le recomendamos que cierre cualquier aplicación que pueda estar<br>ejecutando. |
|                 | Aceptar <u>S</u> alir                                                                                                    |
| 2)              |                                                                                                    |
| 🤧 In            | stalación de SiPrEsBA 🛛 🔀                                                                                                    |
| Ins             | talación del Sistema de Presentaciones de Escribanos                                                                                                    |
| Pro             | vincia de Buenos Aires                                                                                                    |
| Inic            | ie la instalación haciendo clic en el botón que aparece abajo.                                                                                                    |
|                 | Haga clic en este botón para instalar el software de SiPrEsBA en el directorio<br>de destino especificado.                                                                                                    |
| La in:<br>ustec | talación requiere del sistema S.I.Ap. instalado en su PC, de lo contrario no podrá acceder al Aplicativo. Si<br>tiene instalada una versión anterior del Aplicativo, se contemplarán los datos ingresados en la misma.                |
|                 |                                                                                                    |
| Dire            | ctorio:                                                                                                    |
| C:V             | Archivos de programa\S.I.Ap.\AFIP                                                                                                    |
|                 | Salir                                                                                                    |

| 3) |                                                                                                    |
|----|----------------------------------------------------------------------------------------------------|
|    | 😼 SiPrEsBA - Elegir grupo de programas 🛛 🛛 🔀                                                                                                    |
|    | El programa de instalación agregará los elementos al grupo mostrado en<br>el cuadro Grupo de programa. Puede escribir un nombre de grupo<br>nuevo o seleccionar uno de la lista Grupos existentes. |
|    | Grupo de programas:                                                                                                    |
|    | AFIP - Aplicaciones                                                                                                    |
|    | Grupos e <u>x</u> istentes:                                                                                                    |
|    | 1033                                                                                                    |
|    | 1041                                                                                                    |
|    | 1054<br>2052                                                                                                    |
|    | 3076<br>3082                                                                                                    |
|    | 3com_dmi                                                                                                    |
|    |                                                                                                    |
|    |                                                                                                    |
|    | <u>Continuar</u> Cancelar                                                                                                    |

4)

| Instalación de SiPrEsBA                              | ×  |
|------------------------------------------------------|----|
| La instalación de SiPrEsBA ha terminado correctament | e. |
| Aceptar                                              |    |